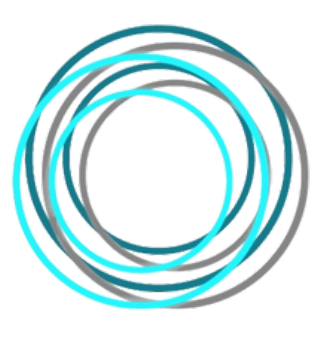

SENSETIO

## Základní informace pro aplikaci Sensetio GO

Aplikace Sensetio GO je k dispozici ke stažení na zařízeních s OS android. Na vývoji a publikaci aplikace pro zařízení s OS iOS usilovně pracujeme. Obrazovky aplikace v tomto manuálu korespondují s aplikací pro android zařízení.

V aplikaci se nám nabídne možnost přihlásit se pomocí e-mailu nebo pokračovat bez přihlášení (obr. 1). Po zvolení jedné z možností se objeví obrazovka ve které vyplníme jméno a datum narození (obr. 2). Dále nastavíme pohlaví (obr. 3). V neposlední řadě si vybereme avatara (obr. 4).

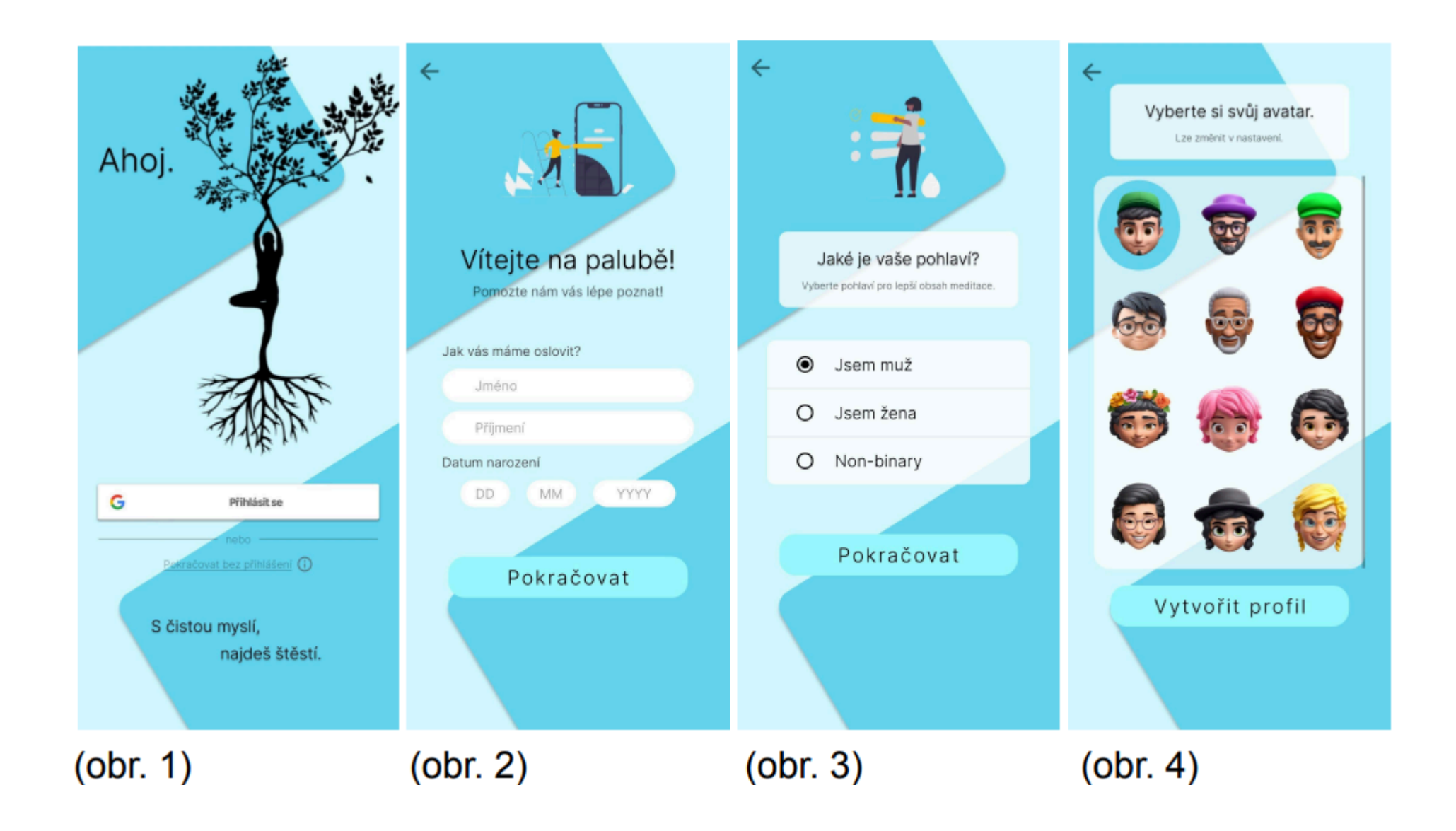

Pro připojení k Sensetio zařízení musíme mobilním mít zařízení na zapnut Bluetooth. Náramek zapneme tak, že si konektory nasadíme na druhý článek ukazováčku a prsteníčku (obr. 5). Poté stačí v hlavním menu kliknout na ikonku Bluetooth. Otevře se nám obrazovka, na které se zobrazí dostupná zařízení (obr. 6). Pokud žádné zařízení nevidíme, zvolíme možnost vyhledat zařízení. Poté se objeví všechna zapnutá zařízení v našem okolí. Vybereme si náš náramek, klikneme na tlačítko připojit a můžeme (obr. 5) začít měřit (obr. 6).

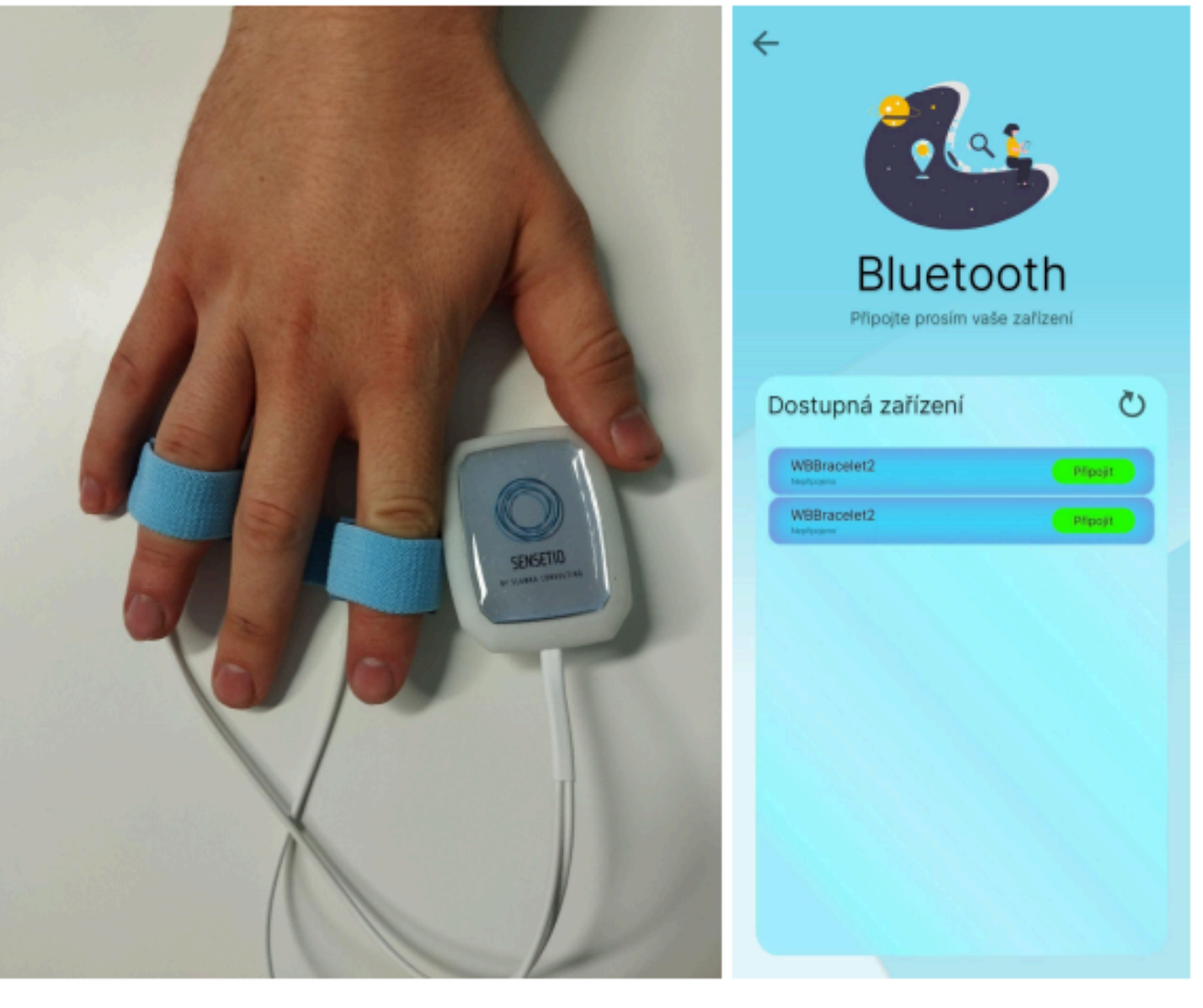

(obr. 6)

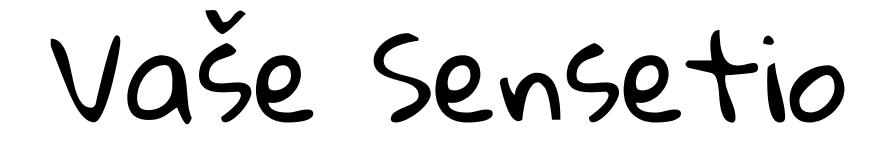